## New: Attachment Capabilities for the Non-Payroll Cost Transfer

Posted on April 5, 2018 by EBS Communications

Effective April 6, 2018 initiators and approvers of the Non-Payroll Cost Transfer (NPCT) transaction will have the capability to attach documentation during the creation process of a journal.

The first time you open the NPCT transaction the attachment icon will not appear until you have created, checked and submitted a journal. A Journal Transfer ID number must be created prior to adding an attachment. Here is an example of a completed Expense

NPCT:

| Expe | nse Transfer    |    | AIREIRE |
|------|-----------------|----|---------|
|      | Expense Transfe | er |         |
|      |                 |    |         |
|      |                 |    |         |
| 1    | Basic Data      |    |         |

To attach a file, click on the right side of the Services for Object icon, then click create, then store business document to attach an Excel, PDF, TIF or Word document. Click on the document type you wish to attach.

Scenario:
Assign then Store
Drag & Drop: Drag ye

Image: Scenario:
Assign then Store
Image: Drag & Drop: Drag ye

Image: Scenario:
Image: Scenario:
Image: Scenario:

Image: Document Type
Image: Scenario:
Image: Scenario:

Image: Document Type
Image: Scenario:
Image: Scenario:

Image: Document Type
Image: Scenario:
Image: Scenario:

Image: Ocost Transfer Document
Image: Scenario:
Image: Scenario:

Image: Ocost Transfer Document NPCT
Image: Scenario:
Image: Scenario:

Image: Ocost Transfer Document NPCT
Image: Scenario:
Image: Scenario:

Image: Ocost Transfer Document NPCT
Image: Scenario:
Image: Scenario:

Image: Ocost Transfer Document NPCT
Image: Scenario:
Image: Scenario:

Image: Ocost Transfer Document NPCT
Image: Scenario:
Image: Scenario:

Image: Ocost Transfer Document NPCT
Image: Scenario:
Image: Scenario:

Image: Ocost Transfer Document NPCT
Image: Scenario:
Image: Scenario:

Image: Ocost Transfer Document NPCT
Image: Scenario:
Image: Scenario:

Image: Ocost Transfer Document NPCT
Image: Scenario:
Image: Scenario:</

Another pop-up box will appear. Locate the file on your computer and click the Open icon.

| Storina Files ir | n Docum            | nents                          |                                     |         |                                                   |                               |              |
|------------------|--------------------|--------------------------------|-------------------------------------|---------|---------------------------------------------------|-------------------------------|--------------|
| Look jn:         | 📰 Deski            | top                            |                                     | ٦       | <u>a 2 🖻 🖽</u>                                    |                               |              |
|                  |                    | File fold                      | ler                                 | annun a | File folder                                       |                               |              |
| Recent Plac      | D                  | Unused<br>File fold            | Desktop Shortcu<br>Ier              | ts x    | 98 account correc<br>Microsoft Excel W<br>15.5 KB | tion<br>/orkshee              | :t           |
| Desktop          | x                  | 17046 A<br>Microso<br>97.3 KB  | VC Report<br>ft Excel Workshe       | et x    | 296681 Attachme<br>Microsoft Excel W<br>17.5 KB   | nt<br>/or <mark>ks</mark> hee | ٠t<br>عد     |
| Libraries        | x                  | 4500100<br>Microso<br>9.74 KB  | 060 October Rej<br>ft Excel Workshe | et x    | Allison Wample<br>Microsoft Excel W<br>19.7 KB    | /orkshee                      | :t           |
| Computer         | x                  | Assesstr<br>Microso<br>46.0 KB | nent 0822<br>ft Excel Workshe       | et X    | Assesstment 0822<br>Microsoft Excel W<br>5.47 KB  | 2_March<br>/orkshee           | :t           |
| Network          | x                  | avc test<br>Microso<br>41.5 KB | ft Excel Workshe                    | et X    | BA120 Supply Bu<br>Microsoft Excel W<br>14.4 KB   | dgets<br>/orkshee             | ŧ            |
|                  | x                  | CC_0208<br>Microso             | 32018<br>ft Excel Workshe           | et X    | Change Control_0<br>Microsoft Excel W             | )601<br>/orkshee              | et [         |
|                  | File <u>n</u> ame: |                                | *.xls                               |         | Ē                                                 |                               | <u>O</u> pen |
|                  | Files of typ       | e:                             | All Files (*.*)                     |         | ۵                                                 | Ē                             | Cancel       |
|                  |                    |                                |                                     |         |                                                   |                               |              |

Another pop-up box will appear to add a Description to the file. Click on the green check mark to load the

| file.            |                       |
|------------------|-----------------------|
| File Description |                       |
|                  |                       |
| File Name        | 17046 AVC Report.XLSX |
|                  |                       |
| Description      | Attachment for review |
|                  |                       |
|                  |                       |
|                  |                       |
| V X              |                       |
|                  |                       |

Once the file is uploaded, click the check mark to attach the file to the NPCT.

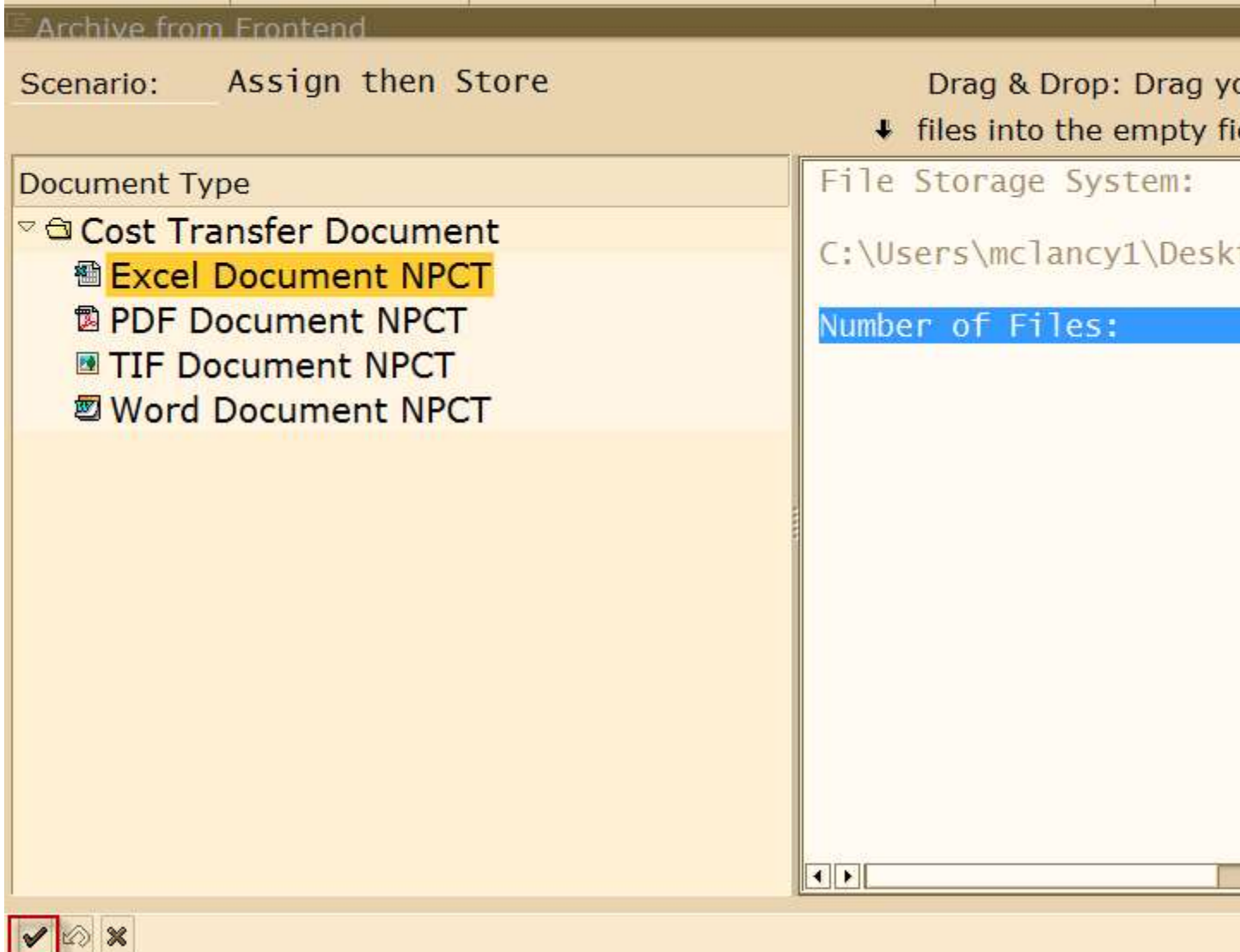

Attached documents will be available for the Department Approver to view in workflow or by users in the Display request of the

| journal. |                                                                                                    |                                               |                                            |
|----------|----------------------------------------------------------------------------------------------------|-----------------------------------------------|--------------------------------------------|
|          | 🖬 🔛 I 😋 🐼 I 🗄                                                                                                    | (1)16-18-18-18-18-18-18-18-18-18-18-18-18-18- | E 🗵 I 🕲 🖪                                  |
|          | Expense Transfer                                                                                                    |                                               |                                            |
|          |                                                                                                    |                                               |                                            |
|          |                                                                                                    |                                               |                                            |
|          |                                                                                                    |                                               |                                            |
|          | Basic Data                                                                                                    |                                               |                                            |
|          | Journal Transfer ID 296                                                                                                    | 5763 S                                        | ubmitted for Approval                      |
|          | Reason Code 03                                                                                                    | Administrative E                              | rror                                       |
|          | Document Date 04/02/20                                                                                                    | )18 Posting Date                              | 04/02/2018 Pos                             |
| 1        |                                                                                                    |                                               |                                            |
|          | Service: Atrachment list                                                                                                    |                                               |                                            |
|          | 🗅 New 🖹 🛷 🔄 🥒 🗊 名 🗐 🕄 🕹                                                                                                    | 3 7 10 18 7 10 10 1                           | 10 - E C C C C C C C C C C C C C C C C C C |
| 1        | AttachmentFor0296763                                                                                                    |                                               |                                            |
|          | Icon Title                                                                                                    |                                               | Creator Name                               |
|          | 296763 NPCT                                                                                                    |                                               | Mary Ellen Clancy                          |
|          | Reason Code 03<br>Document Date 04/02/20<br>Service: Attachment list<br>New<br>&<br>AttachmentFor0296763<br>Icon Title<br>296763 NPCT | Administrative El                             | Creator Name<br>Mary Ellen Clancy          |

The Department Approver will bring up a journal in their inbox to approve or reject. A new button will appear for

| Atta | chmen | t 🛄           | Attachment |           |        |               |                        |            |      |
|------|-------|---------------|------------|-----------|--------|---------------|------------------------|------------|------|
| E    | cper  | ise           | Transfe    | er        |        |               |                        |            |      |
| Ø    | Appr  | ove           | Reject     | D Attachr | ment   |               |                        |            |      |
|      | 1     |               | 14         | \$        |        |               |                        |            |      |
|      |       |               |            |           |        |               |                        |            |      |
|      |       | Bas           | ic Data    |           |        |               |                        |            |      |
|      |       | Journal Trans |            | fer ID    | 296763 |               | Submitted for Approval |            | oval |
|      |       | Re            | eason Code |           | 03     | Administrativ | e Erro                 | 6          |      |
|      |       | D             | ocument Da | te 04/02  | 2/201  | B Posting Da  | te                     | 04/02/2018 | Pos  |
|      |       |               |            |           |        |               |                        |            |      |

Clicking on the Attachment button will bring up the Services for Object icon 💯 🗎

| 70 |      | Ex                  | pense T    | ransfe   | r       |               |                        |            |     |
|----|------|---------------------|------------|----------|---------|---------------|------------------------|------------|-----|
| Ø  | Appr | ove                 | Reject     | D Attack | nment   |               |                        |            |     |
|    |      |                     |            |          |         |               |                        |            |     |
|    |      | Bas                 | ic Data    |          |         |               |                        |            |     |
|    |      | Journal Transfer ID |            | 296763   |         | Subr          | Submitted for Approval |            |     |
|    |      | Re                  | eason Code |          | 03      | Administrativ | e Erroi                | r          |     |
|    |      | D                   | ocument Da | te 04/0  | 02/2018 | Posting Da    | te                     | 04/02/2018 | Pos |
|    |      | D                   | ocument Da | te 04/0  | 2/2010  | Posting Da    | te                     | 04/02/2018 | P   |

The Services for Object icon can be used to view any attached documents. Click on the icon **P**II then click on Attachment List, highlight the attachment and click the display icon to view

| document. |  |
|-----------|--|
|           |  |

| 1 |                  | Ex        | pense 1                 | ransfe                                    | r       |            |     |                 |      |
|---|------------------|-----------|-------------------------|-------------------------------------------|---------|------------|-----|-----------------|------|
| Ø | Appr             | ove       | Reject                  | D Attach                                  | ment    |            |     |                 |      |
|   | r                |           |                         |                                           |         |            |     |                 |      |
|   |                  | Bas<br>Jo | ic Data<br>ournal Trans | fer ID                                    | 296763  |            | Sub | mitted for Appr | oval |
|   | Reason Code      |           | - Descent of the        | 03 Administrative Erro                    |         | e Erro     | or  |                 |      |
|   |                  | D         | ocument Da              | ate 04/0                                  | 02/2018 | Posting Da | te  | 04/02/2018      | Po   |
|   |                  | Se        | rvice: Attac            | hment list                                | 2       |            |     |                 |      |
|   | DNew 🖻 🚱 🖉 🗊 名 🛐 |           |                         | 7 (1) (1) (1) (1) (1) (1) (1) (1) (1) (1) |         |            |     |                 |      |
|   |                  | Atta      | chmentFor               | 0296763                                   |         |            |     |                 |      |
|   |                  | Ico       | on Title                |                                           |         |            |     | Creator Name    |      |
|   |                  |           | 296763                  | NPCT                                      | J       |            |     | Mary Ellen Clar | псу  |
|   |                  |           |                         |                                           |         |            |     |                 |      |

**Important**, if you do not exit out of the Non-Payroll Cost Transfer transaction completely prior to starting another journal, the Services for Object icon will still appear on the Journal Transfer Request page and the Journal Transfer Type you choose. It is very important that you do not attach any documents at this point (Example 1). All attachments must be done for a new journal type at the time it has been created, checked for errors and submitted for a journal transfer ID number (Example 2). This way the document attachment is assigned to the particular journal transfer ID number. Finally, when you create an attachment to the journal, a pop-up box will appear to choose the correct journal ID number for the attachment since the others may still be in memory (Example 3).

**Example 1** – Any attachments at this point will not be assigned to a specific journal transfer ID number. This is

| IIICO  | meoi. |                  |               |                 |             |        |
|--------|-------|------------------|---------------|-----------------|-------------|--------|
| ⊑<br>S | ystem | Help             |               |                 |             |        |
| Ø      |       | a (9             | 😋 🚱 😫 🖽       | 🗒   🔁 🗘 🖧 😫   🗮 | 2 🛛 🖓 🖪     |        |
| 1      |       | Ion-Recurr       | ing Cost A    | llocation       |             |        |
| 6      | Check | 😻 Submit for A   | Approval 🔤 Re | set 📮 Print Cos | st Transfer | Upload |
|        | [     |                  |               |                 |             |        |
|        | Ba    | sic Data         |               |                 |             |        |
|        |       | Journal Transfer | ID 0          |                 |             |        |
|        | F     | Reason Code      | 2             |                 |             |        |
|        |       | Document Date    | 04/02/2018    | Posting Date    | 04/02/20    | 18 Po  |
|        |       |                  |               |                 |             |        |

**Example 2** – The attachment document will now be assigned to journal 296803 only. This is the correct

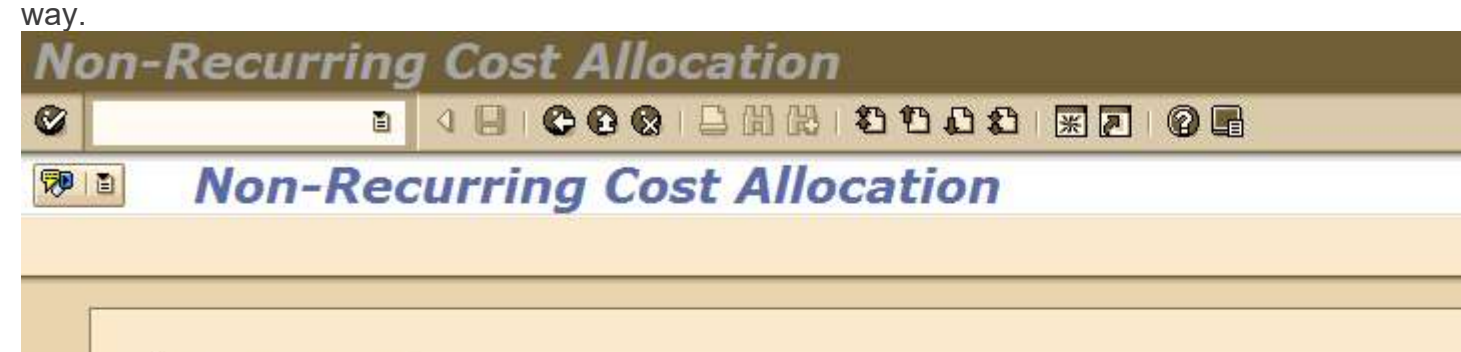

| Journal Transfer ID | 296803     |                  | Submitted          | for   |
|---------------------|------------|------------------|--------------------|-------|
| Reason Code         | 09 No      | n-Recurring Cost | Allocation, Intra- | Entit |
| Document Date       | 04/02/2018 | Posting Date     | 04/02/2018         | Po    |

## Example 3

| Non    | -Recurring Co    | ost Allocat      | ion            |                  |               |
|--------|------------------|------------------|----------------|------------------|---------------|
| 0      | ū (              |                  | 1000101        |                  |               |
| 10 I I | Non-Recur        | ring Cost A      | llocation      | 1                |               |
|        |                  |                  |                |                  |               |
|        |                  |                  |                |                  |               |
|        | Basic Data       |                  |                |                  |               |
|        | Journal Transfer | ID 29676         | 5              | Sub              | mitted for /  |
|        | Reason Code      | 09 N             | on-Recurring   | Cost Allocation, | . Intra-Entit |
|        | Document Date    | 04/03/2018       | Posting D      | ate 04/03/       | 2018 Po       |
|        |                  |                  |                |                  |               |
|        |                  |                  |                |                  |               |
|        | Sen. CostCtr     | Sender Order     | Sender WBS     | Element          | Sender F      |
|        |                  | 80031449         |                |                  | 1317000       |
|        | Choose an obje   | ect              |                |                  |               |
|        | To start the     | e chosen functio | n, choose an   | Hiahliah         | t the correc  |
|        | application      | object and pres  | ss 'Continue'. | NPCT nur         | nber and cli  |
|        |                  |                  |                | on the           | check mark    |
|        |                  |                  |                | 0                | elow.         |
|        | Object type      | Ob               | ject Name      |                  |               |
|        | ZBO_COTRFR       | R 02             | 96764          |                  |               |
|        |                  | K 02             | 96765 📢        |                  |               |
|        |                  |                  |                |                  |               |
|        |                  |                  |                |                  |               |
|        |                  |                  |                |                  |               |
|        |                  |                  |                |                  |               |
|        |                  |                  |                |                  |               |
|        |                  |                  |                |                  |               |
|        | - <b>/</b> ×     |                  |                |                  |               |
|        |                  |                  |                |                  |               |

For questions please contact Financial Research Compliance in Sponsored Projects Shared Services at <u>Compliance@jhu.edu</u>.